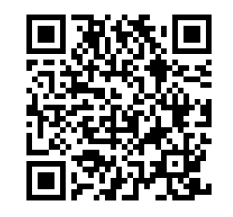

https://apps.apple.c om/jp/app/adcleaner/id15950397 29?ct=salespartner &mt=8

| 01 : 『Android版をダウンロー |
|----------------------|
| ド』をタップ               |
|                      |

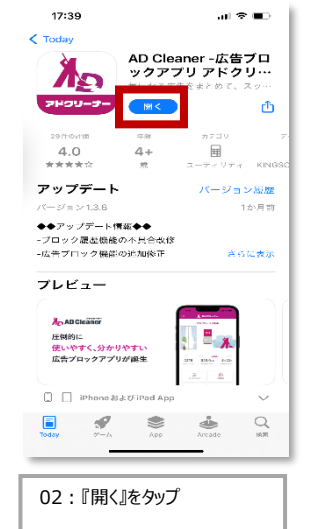

シリアルコード入力 vovarfsshn

> 認証成功 OK

ai 🗢 1

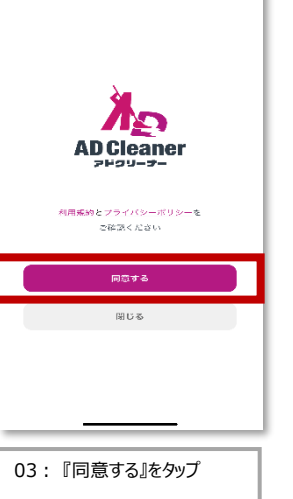

17:40

App Store

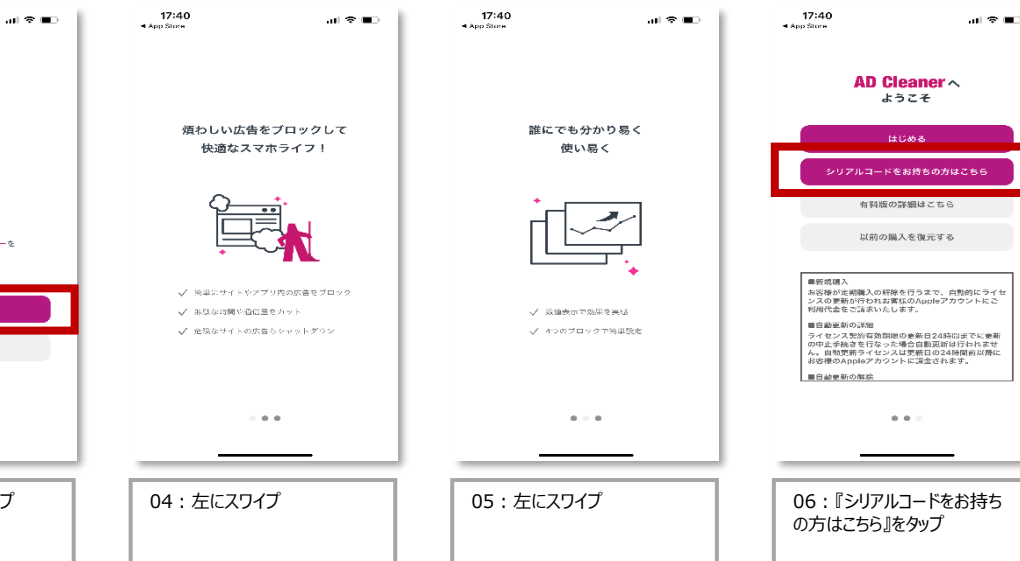

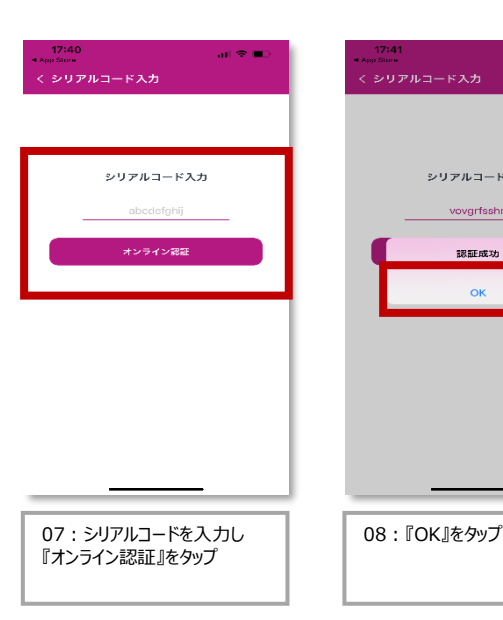

| 17:54<br>• App Store                                                                                                    |            | al † ₹ ∎0         |
|----------------------------------------------------------------------------------------------------|------------|-------------------|
| :=                                                                                                    | Ж жной-    | <b>y</b> -        |
|                                                                                                    | 広告ブロック停    | 止中                |
| <u>*</u>                                                                                                    | ON         |                   |
| <br><u><u><u></u><u></u><u></u><u></u><u></u><u></u><u></u><u></u><u></u><u></u><u></u><u></u><u></u><u></u><u></u><u></u><u></u><u></u></u></u> | 970 ZLI 17 | 10.171 10.1       |
| 0<br>以何·プロック戦                                                                                                    | 0.0 MB     | O (ISB)           |
| 7442                                                                                                    | 20         | O MINO T          |
| J 110 2                                                                                                    |            | <b>90</b><br>4-#0 |
|                                                                                                    |            | _                 |
|                                                                                                    |            |                   |
| 09:7-                                                                                                    | ィッチのマーク    | 7を『オン』            |

| 1. iPhoneの『設定』を開く<br>2. 「Safari」を開く             |   |
|-------------------------------------------------|---|
| 2.「Safari」を開く                                   |   |
|                                                 |   |
| 🧭 Safari >                                      |   |
| 3.「機能拡張」を開く                                     |   |
| eiOS15以前の方は、「コンテンツプロッカー』を開く                     |   |
| 機能拡張 >                                          |   |
| 4. 「AD Cleaner」を「ON」にする                         |   |
| 📥 AD Cleaner 🛛 🚺                                |   |
| 5. これで完了です。                                     |   |
| 引き続き、AD Cleanerで広告の無い快適なスマー<br>フォンライフをお過ごしください。 | F |
| 設定に移動                                           |   |

22:45

🕈 @ 73% 💷

|   |    |           | m     |  |
|---|----|-----------|-------|--|
|   | Ê  | 2         | WE WE |  |
| ł |    | Ľ         | A. C. |  |
|   | N/ | A A A A A | MALL  |  |

11

| IPHONEの設定を用い | < |
|--------------|---|
|              |   |

| AD Clear  | ner atl 4G 22:47                   | 🕫 🖲 72% 🔳 |
|-----------|------------------------------------|-----------|
|           | 設定                                 |           |
| •         | 5(12)-                             | · · · · · |
| •         | ボイスメモ                              | >         |
|           | 電話                                 | >         |
|           | メッセージ                              | >         |
|           | FaceTime                           | >         |
| 0         | Safari                             | >         |
| 2011      | 株価                                 | >         |
|           | 天気                                 | >         |
|           | 翻訳                                 | >         |
|           | マップ                                | >         |
| E         | コンパス                               | >         |
|           | 計測                                 | >         |
| 8         | ショートカット                            | >         |
|           | ヘルスケア                              | >         |
| _         |                                    |           |
| 12<br>『Sa | : 設定の画面 <sup>-</sup><br>ıfari』をタップ | 下部の       |

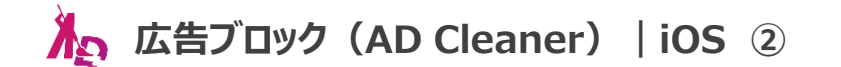

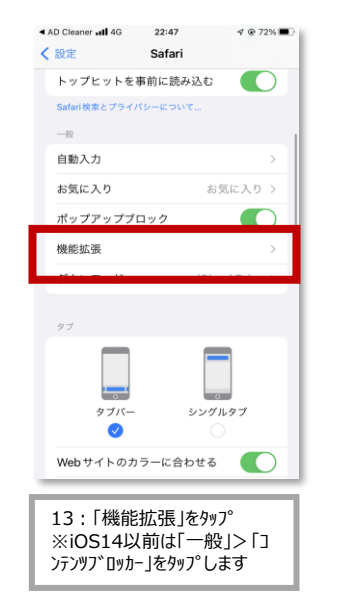

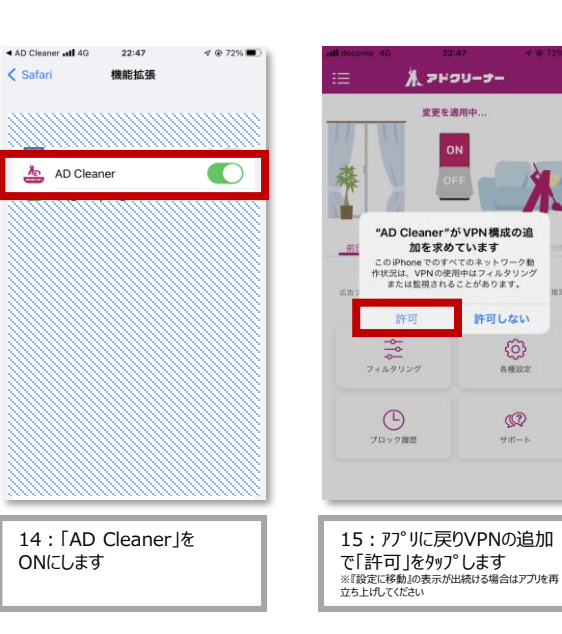

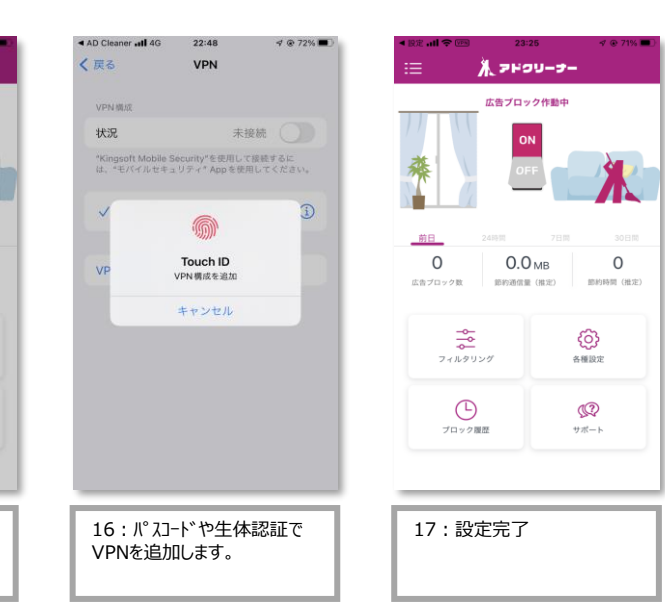

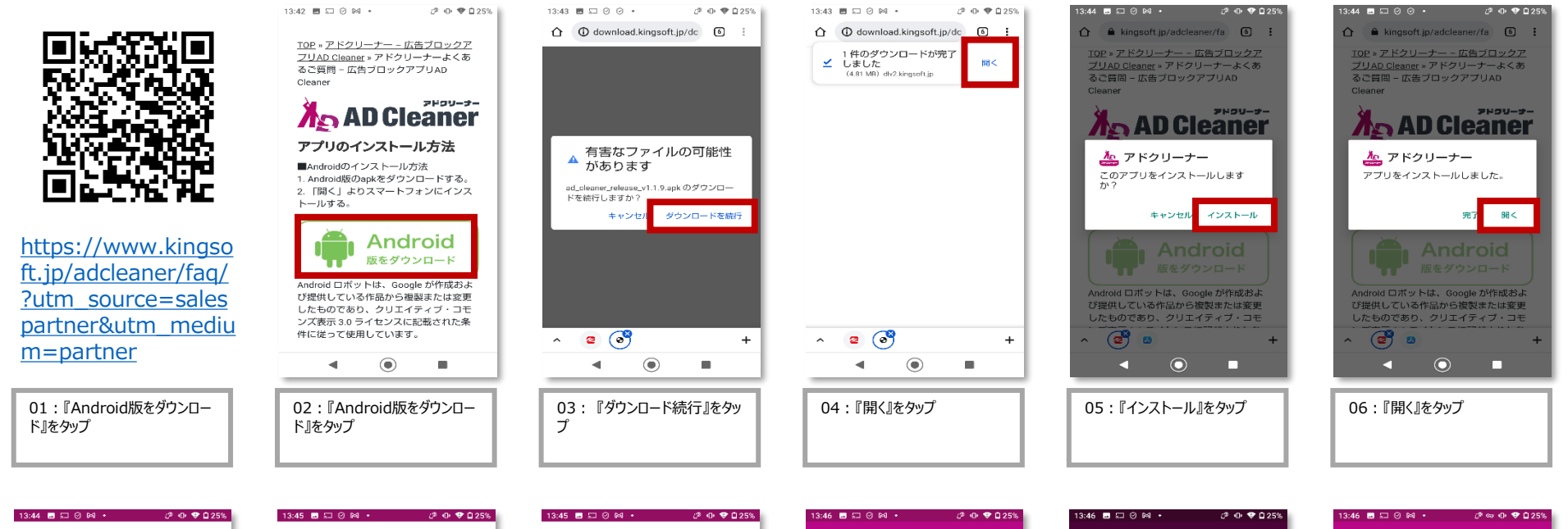

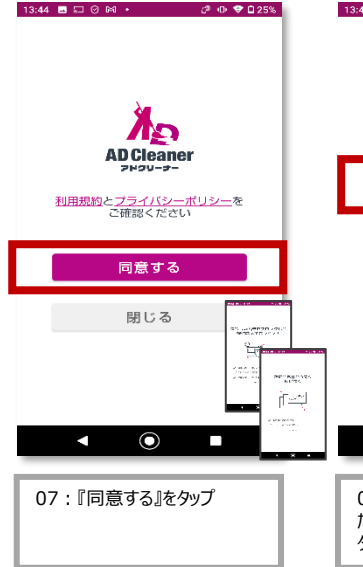

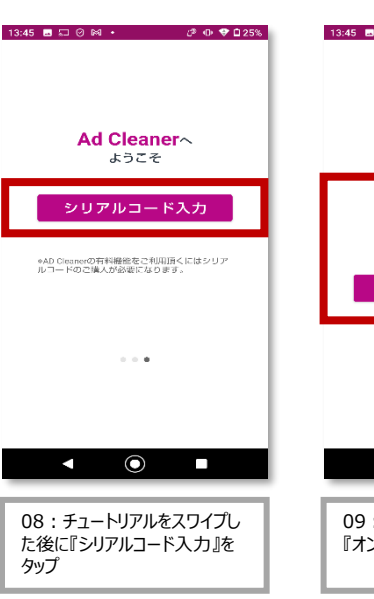

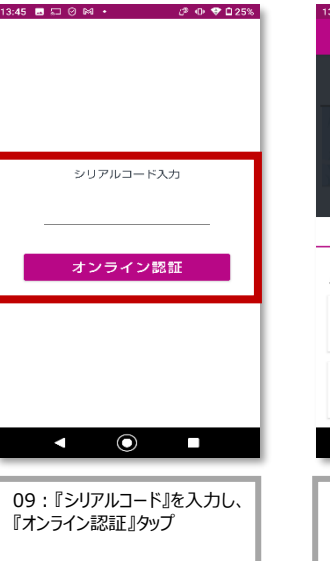

| 13:46 🖬 🎞 🛛 🕅         | l • ८३ Ф 🗢 🖬 25%                                      |
|-----------------------|-------------------------------------------------------|
| ≡ アドク                 | リーナー                                                  |
| <i>ي</i> تر.          | 告ブロック停止中                                              |
|                       |                                                       |
| 前日 24時間               | 7日間 30日間 前月                                           |
| <b>0</b><br>広告ブロック数 章 | OByte         0秒           約360冊(私定)         節約時間(私定) |
| フィルタリン:               | グ 各種設定                                                |
| Ŀ                     | 2                                                     |
| ブロック履歴                | サポート                                                  |
| •                     | •                                                     |
| _                     |                                                       |
| 10 : スイッ              | チのマークを『オン』                                            |

| 13:46 🖪 🗔 ⊘ 🛤 • 🖉 Ф 🗣 🖬 25%                                                                      |
|--------------------------------------------------------------------------------------------------|
| ≡ アドクリーナー                                                                                        |
| 広告ブロック停止中                                                                                        |
|                                                                                                  |
| 接続リクエスト                                                                                          |
| アドクリーナー がネットワー<br>クトラフィックを監視するため<br>VPN 接続をセットアップしよう<br>としています。信頼できるソー<br>スである場合にのみ許可してく<br>ださい。 |
| VPN がアクティブになると画面<br>の上部に ⇔ が表示されます。                                                              |
| キャンセル OK                                                                                         |
| フィルタリング 各 種設定                                                                                    |
| C (Q                                                                                             |
| ブロック履歴 サポート                                                                                      |
| <ul> <li>■</li> </ul>                                                                            |
|                                                                                                  |
| 11 : 『OK』をタップ                                                                                    |

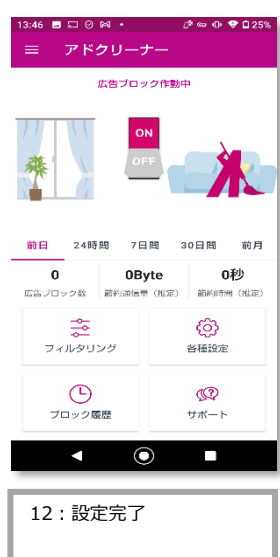